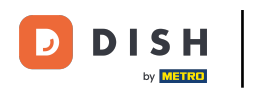

Welcome to the DISH POS dashboard. In this tutorial, we show you how to add and manage currencies. First, click on General.

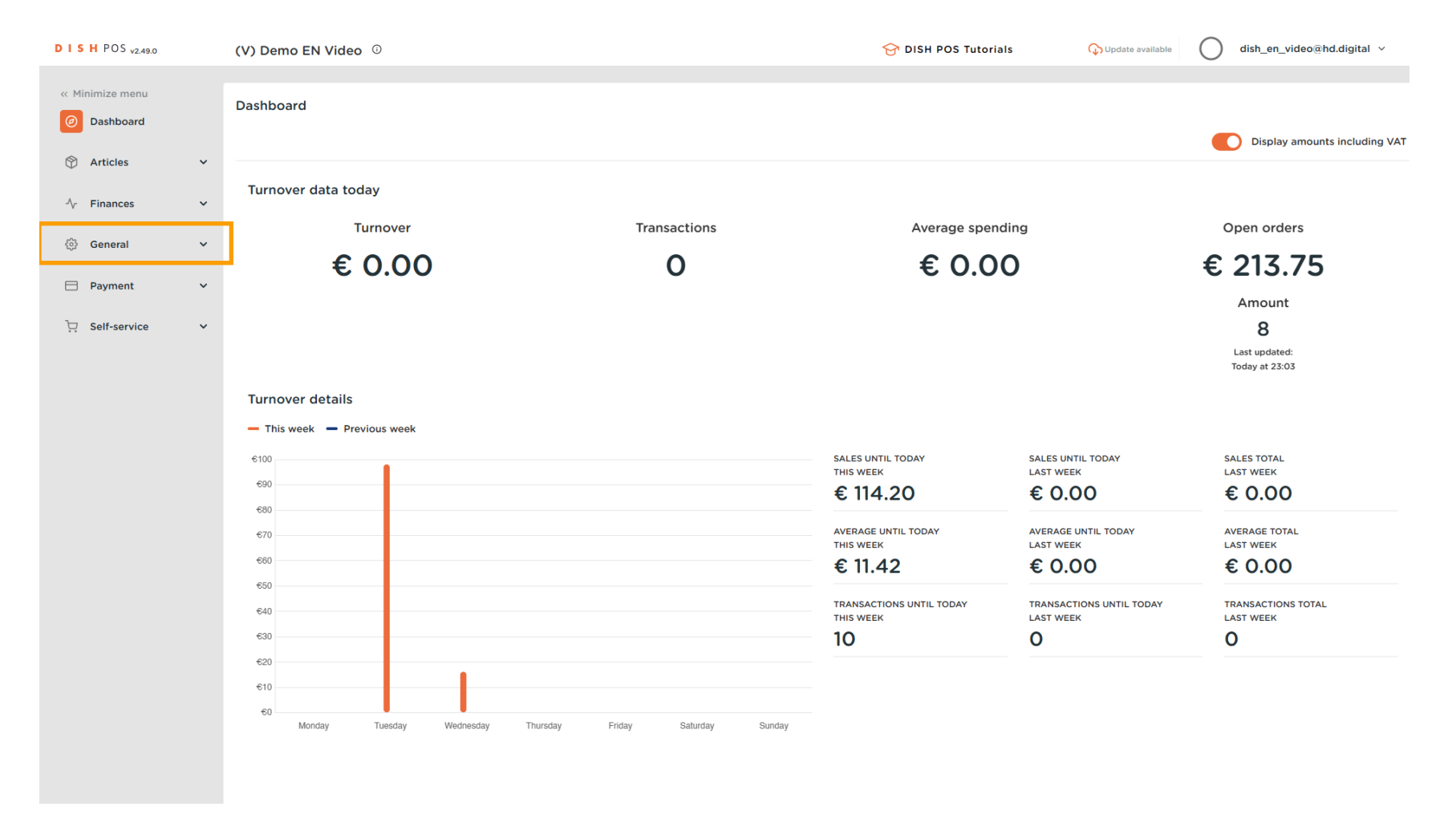

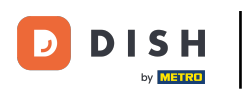

#### Then go to Currencies.

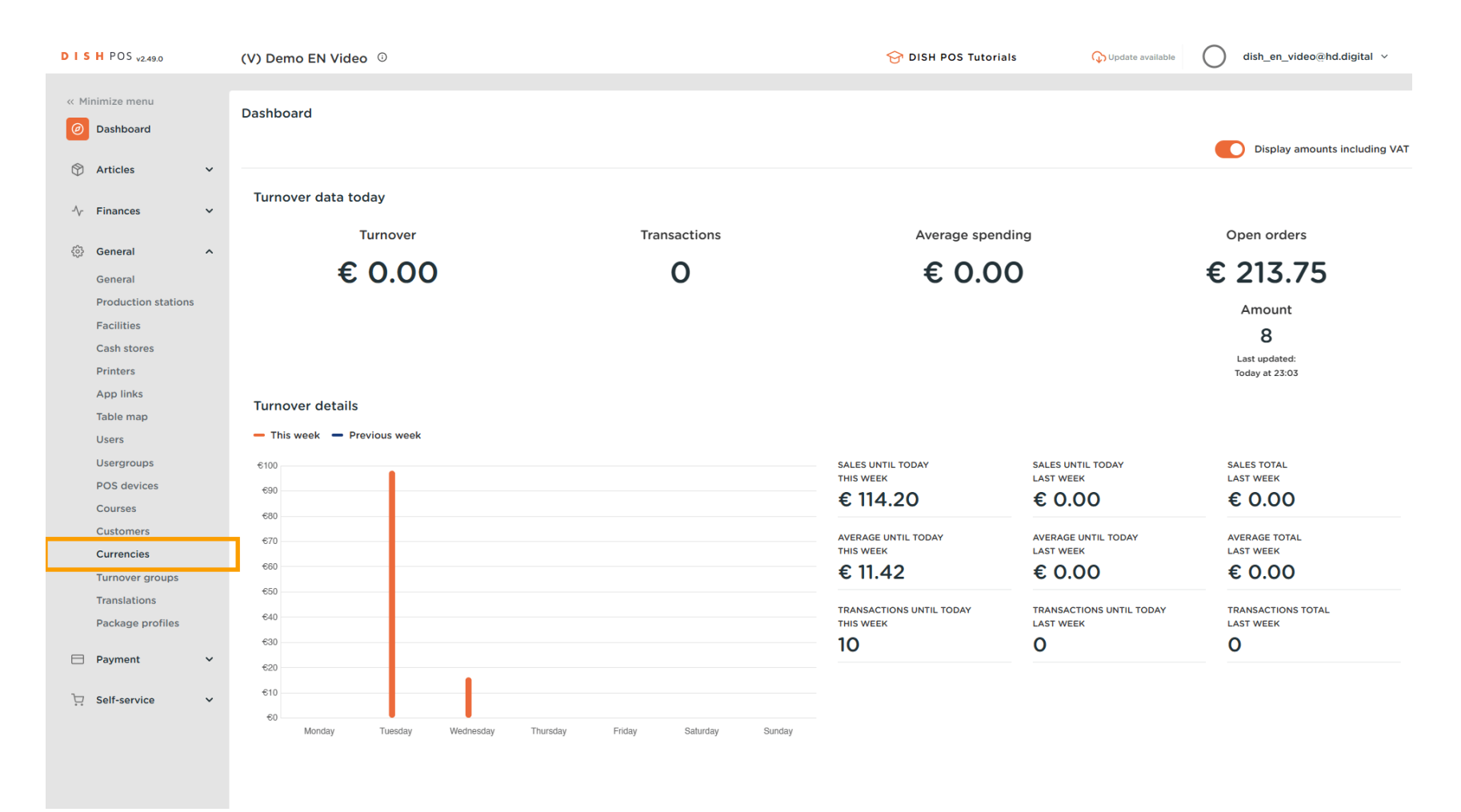

DISH

by METRO

D

### • You are now in the overview of your currencies. To create a new one, click on + Add currency.

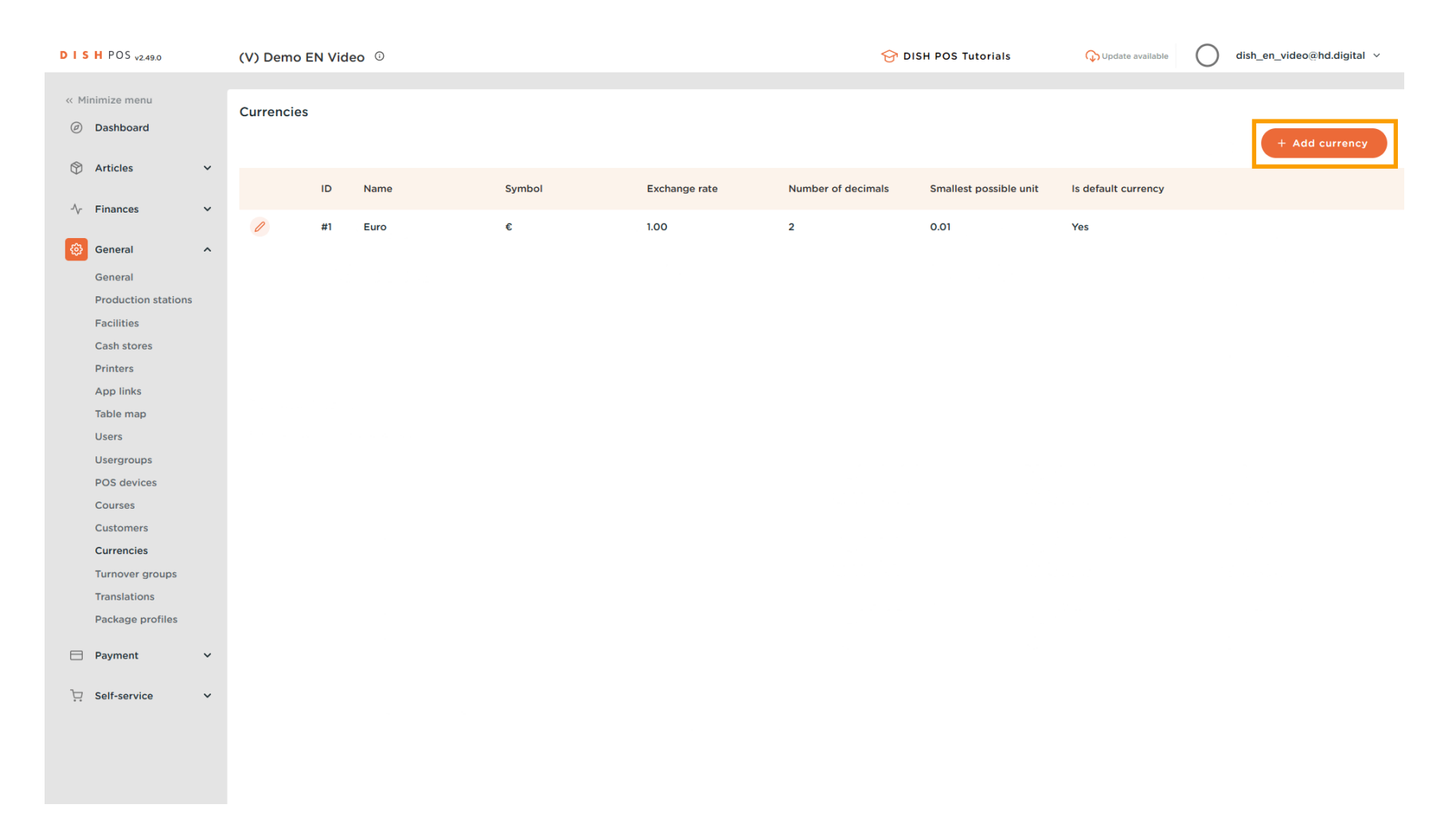

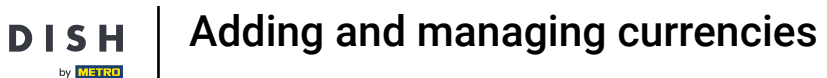

• A new window will open, where you can enter the information of the new currency. Start by entering the name into the respective text field.

| DISH POS v2.49.0               | (V) Demo EN Video © | Add Currency | Currency CLOSE 🛞        |
|--------------------------------|---------------------|--------------|-------------------------|
| « Minimize menu<br>Ø Dashboard | Currencies          | 😥 Currency   | ID Name EURO            |
|                                |                     |              | Numbers/Description     |
| 🕅 Articles 🗸 🗸                 | ID Name Symbol Evol | ange rate    | Currency Symbol*        |
| -√r Finances 🗸 🗸               |                     |              |                         |
|                                |                     |              | Code*                   |
| 🚱 General 🔨                    |                     |              | Exchange rate*          |
| General                        |                     |              | Number Of Decimals*     |
| Production stations            |                     |              |                         |
| Facilities                     |                     |              | Smallest Possible Unit* |
| Cash stores                    |                     |              | Identification          |
| Applinks                       |                     |              |                         |
| Table man                      |                     |              | Your reference          |
| Users                          |                     |              | ID                      |
| Usergroups                     |                     |              |                         |
| POS devices                    |                     |              |                         |
| Courses                        |                     |              |                         |
| Customers                      |                     |              |                         |
| Currencies                     |                     |              |                         |
| Turnover groups                |                     |              |                         |
| Translations                   |                     |              |                         |
| Package profiles               |                     |              |                         |
| 🗖 Payment 🗸 🗸                  |                     |              |                         |
|                                |                     |              |                         |
| Sen-service V                  |                     |              |                         |
|                                |                     |              |                         |
|                                |                     |              |                         |
|                                |                     |              | Save                    |

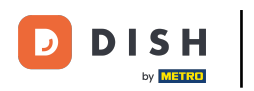

## • Then enter the currency symbol into the corresponding text field.

| DISH POS v2.49.0            | (V) Demo EN Video ©       | Add Currency | Currency CLOSE 🛇        |
|-----------------------------|---------------------------|--------------|-------------------------|
| « Minimize menu Ø Dashboard | Currencies                | Currency     | ID Name* EURO           |
|                             |                           |              | Numbers/Description     |
| 🕅 Articles 🗸 🗸              | The Market Statistics     |              | Currency Symbol®        |
| -√- Finances ->>>           | ID Name Symbol Exchange r | ce           |                         |
|                             | 🖉 #1 Euro € 1.00          |              | Code*                   |
| General     A               |                           |              | Exchange rate*          |
| General                     |                           |              | Number Of Decimals*     |
| Production stations         |                           |              |                         |
| Facilities<br>Cash stores   |                           |              | Smallest Possible Unit* |
| Printers                    |                           |              | Identification          |
| App links                   |                           |              |                         |
| Table map                   |                           |              | Your reference          |
| Users                       |                           |              | ID                      |
| Usergroups                  |                           |              |                         |
| POS devices                 |                           |              |                         |
| Courses                     |                           |              |                         |
| Customers                   |                           |              |                         |
| Currencies                  |                           |              |                         |
| Turnover groups             |                           |              |                         |
| Translations                |                           |              |                         |
| Package profiles            |                           |              |                         |
| 🗖 Payment 🗸 🗸               |                           |              |                         |
|                             |                           |              |                         |
| U Self-service V            |                           |              |                         |
|                             |                           |              |                         |
|                             |                           |              |                         |
|                             |                           |              | Save                    |
|                             |                           |              |                         |

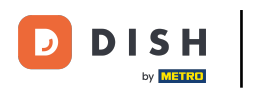

## And afterward enter the currency code into the corresponding text field.

| DISH POS v2.49.0                 | (V) Demo EN Video ©          | Add Currency | Currency CLOSE 🛞        |
|----------------------------------|------------------------------|--------------|-------------------------|
| « Minimize menu<br>② Dashboard   | Currencies                   | Currency     | ID Name* EURO           |
| 🕅 Articles 🗸 🗸                   | ID Nama Sumbol Evchange rate |              | Numbers/Description     |
| √ Finances ✓                     | // #1 Euro € 1.00            |              | Code*                   |
| ôg General ^                     |                              |              | Exchange rate*          |
| General<br>Production stations   |                              |              | Number Of Decimals*     |
| Facilities<br>Cash stores        |                              |              | Smallest Possible Unit* |
| Printers                         |                              |              | Identification          |
| App links<br>Table map           |                              |              | Your reference          |
| Users<br>Usergroups              |                              |              | ID                      |
| POS devices<br>Courses           |                              |              |                         |
| Customers                        |                              |              |                         |
| Turnover groups                  |                              |              |                         |
| Translations<br>Package profiles |                              |              |                         |
| 🗖 Payment 🗸 🗸                    |                              |              |                         |
| 다. Self-service 🗸                |                              |              |                         |
|                                  |                              |              |                         |
|                                  |                              |              | Save                    |

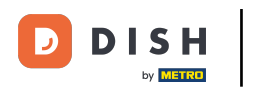

# • Then enter the exchange rate into the corresponding field.

| DISHPOS <sub>v2.49.0</sub>  | (V) Demo EN Video ©        | Add Currency | Currency CLOSE 🛞               |
|-----------------------------|----------------------------|--------------|--------------------------------|
| « Minimize menu Ø Dashboard | Currencies                 | () Currency  | ID Name* EURO                  |
|                             |                            |              | Numbers/Description            |
| 🕅 Articles 🗸 🗸              | ID Name Symbol Exchange ra |              | Currency Symbol <sup>∞</sup> € |
| -\∕r Finances ✓             |                            |              | Code° EUR                      |
|                             | // #1 Euro € 1.00          |              | Exchange rate*                 |
| General                     |                            |              |                                |
| Production stations         |                            |              | Number Of Decimals*            |
| Facilities                  |                            |              | Smallest Possible Unit*        |
| Cash stores                 |                            |              |                                |
| Printers                    |                            |              | Identification                 |
| App links                   |                            |              |                                |
| Table map                   |                            |              | Your reterence                 |
| Users                       |                            |              | ID                             |
| Usergroups                  |                            |              |                                |
| POS devices                 |                            |              |                                |
| Courses                     |                            |              |                                |
| Customers                   |                            |              |                                |
| Currencies                  |                            |              |                                |
| Turnover groups             |                            |              |                                |
| Translations                |                            |              |                                |
| Package profiles            |                            |              |                                |
| 🖯 Payment 🗸 🗸               |                            | _            |                                |
| 〕 Self-service 🗸            |                            |              |                                |
|                             |                            |              | Save                           |

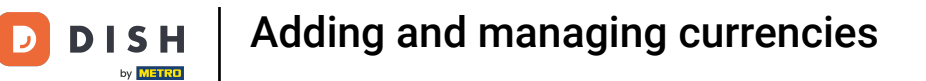

# • Afterward, decide how many decimals will be available by entering it into the corresponding field.

| Version consume the second constraints of the second constraints of | DISH POS v2.49.0               |   | (V) Demo   | EN Vid | eo 🛈 |         |               | Add Currency | Currency                |                     | close 🛞 |
|----------------------------------------------------------------------------------------------------|--------------------------------|---|------------|--------|------|---------|---------------|--------------|-------------------------|---------------------|---------|
| Anticis   ▶   Prances   ■   Banaces   ■   Banaces   ■   Banaces   ■   Banaces   ■   Banaces   Banaces <t< td=""><td>« Minimize menu Ø Dashboard</td><td></td><td>Currencies</td><td>;</td><td></td><td></td><td></td><td>Currency</td><td>ID Nam</td><td>e<sup>*</sup> EURO</td><td></td></t<>                                                                                                    | « Minimize menu Ø Dashboard    |   | Currencies | ;      |      |         |               | Currency     | ID Nam                  | e <sup>*</sup> EURO |         |
| Neidele N   Neidele N   Neidele N   Neidele N   Neidele N   Neidele N   Neidele N   Secterial N   Secterial N   Secterial N   Secterial N   Secterial N   Secterial N   Secterial N   Secterial N   Secterial N   Norwer N   Secterial N   Norwer N   Norwer N <td>0 2112010</td> <td></td> <td></td> <td></td> <td></td> <td></td> <td></td> <td></td> <td>Numbers/Description</td> <td></td> <td></td>                                                                                                    | 0 2112010                      |   |            |        |      |         |               |              | Numbers/Description     |                     |         |
| Image: Self-series   Image: Self-series   Image:                                                                                                    | Articles                       | ř |            | ID     | Name | Symbol  | Exchange rate |              | Currency Symbol*        | €                   |         |
| init Europ c 100     Convention     Convention <td>√ Finances</td> <td>~</td> <td></td> <td>10</td> <td></td> <td>oymbol.</td> <td></td> <td></td> <td>Code*</td> <td>FUR</td> <td></td>                                                                                                    | √ Finances                     | ~ |            | 10     |      | oymbol. |               |              | Code*                   | FUR                 |         |
| General   Production stations   Production stations   Product                                                                                                    | Conoral                        |   | 0          | #1     | Euro | €       | 1.00          |              | cout                    |                     |         |
| General Rumber Of Decimals* 2   Fabilities   Gath stores Appliedes Table map Users Users Users Courses Courses C                                                                                                    | çça General                    | Â |            |        |      |         |               |              | Exchange rate*          | 1                   |         |
| Facilities   Cach stores   Printers   Applinks   Table map   Users   Usersoups   Obsers   Do devices   Currencies   Tunover groups   Payment   Vergroups   Payment                                                                                                    | General<br>Production stations |   |            |        |      |         |               |              | Number Of Decimals*     | 2                   |         |
| Cash stores   Pinters   App links   Table map   Users   Users   Difference   Do S devices   Castomes   Castomes   Castomes   Castomes   Translations   Peapment   Payment   Payment   Sett-service                                                                                                    | Facilities                     |   |            |        |      |         |               |              | Smallest Possible Unit* |                     |         |
| Printers   App links   Table map   Uergroups   Uergroups   Courses   Courses   Currencers   Currencers   Tanslations   Package profiles                                                                                                    | Cash stores                    |   |            |        |      |         |               |              |                         |                     |         |
| App links   Table map   Users   Users   DOS devices   Courses   Cursenies   Transel groups   Package profiles                                                                                                    | Printers                       |   |            |        |      |         |               |              | Identification          |                     |         |
| Table map   Users   Usergroups   POS devices   Customers   Currencies   Tumover groups   Tanslations   Package profiles                                                                                                    | App links                      |   |            |        |      |         |               |              | Your reference          |                     |         |
| Users ID   Usergroups POS devices   POS devices Courses   Customers Customers   Customers Customers   Translations Package profiles   Parment *                                                                                                    | Table map                      |   |            |        |      |         |               |              | four reference          |                     |         |
| Usergroups   POS devices   Courses   Customers   Currencies   Turnover groups   Package profiles     Payment   V   Pathservice                                                                                                    | Users                          |   |            |        |      |         |               |              | ID                      |                     |         |
| POS devices   Courses   Customers   Currencies   Translations   Package profiles     Self-service                                                                                                    | Usergroups                     |   |            |        |      |         |               |              |                         |                     |         |
| Courses<br>Customers<br>Currencies<br>Turnover groups<br>Package profiles<br>Payment v<br>Self-service v                                                                                                    | POS devices                    |   |            |        |      |         |               |              |                         |                     |         |
| Customers Currencies Turnover groups Translations Package profiles Self-service Self-service                                                                                                    | Courses                        |   |            |        |      |         |               |              |                         |                     |         |
| Currencies   Turnover groups   Translations   Package profiles     Payment   Self-service                                                                                                    | Customers                      |   |            |        |      |         |               |              |                         |                     |         |
| Turnover groups   Translations   Package profiles   Payment   Self-service                                                                                                    | Currencies                     |   |            |        |      |         |               |              |                         |                     |         |
| Translations   Package profiles   Payment   Self-service                                                                                                    | Turnover groups                |   |            |        |      |         |               |              |                         |                     |         |
| Package profiles   Payment   Self-service                                                                                                    | Translations                   |   |            |        |      |         |               |              |                         |                     |         |
| Payment ✓ Y Self-service ✓                                                                                                    | Package profiles               |   |            |        |      |         |               |              |                         |                     |         |
| ☐ Self-service 	✓                                                                                                    | Payment                        | ~ |            |        |      |         |               |              |                         |                     |         |
|                                                                                                    | ☑ Self-service                 | ~ |            |        |      |         |               |              |                         |                     |         |
|                                                                                                    |                                |   |            |        |      |         |               |              |                         |                     |         |
|                                                                                                    |                                |   |            |        |      |         |               |              |                         |                     |         |
|                                                                                                    |                                |   |            |        |      |         |               |              |                         |                     |         |
| Save                                                                                                    |                                |   |            |        |      |         |               |              |                         |                     | Save    |

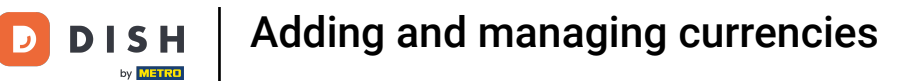

## • Lastly, determine the smallest possible unit for this currency by using the corresponding field.

| DISH POS v2.49.0               |   | (V) Demo B | EN Vid | eo 🛈     |        |               | Add Currency | Currency                | close 🛞 | 1  |
|--------------------------------|---|------------|--------|----------|--------|---------------|--------------|-------------------------|---------|----|
| « Minimize menu<br>Ø Dashboard |   | Currencies |        |          |        |               | © Currency   | ID Nam                  | e* EURO |    |
|                                |   |            |        |          |        |               |              | Numbers/Description     |         |    |
| Articles                       | ř |            | ID     | Name     | Symbol | Exchange rate |              | Currency Symbol*        | £       |    |
| -\∕r Finances                  | ~ |            | #1     | <b>5</b> |        | 100           |              | Code*                   | EUR     |    |
| ණි General                     | ~ |            | #1     | Euro     | ε      | 1.00          |              | Exchange rate*          | 1       |    |
|                                |   |            |        |          |        |               |              |                         |         |    |
| Production stations            |   |            |        |          |        |               |              | Number Of Decimals*     | 2       |    |
| Facilities                     |   |            |        |          |        |               |              | Smallest Possible Unit* | 0.01    |    |
| Cash stores                    |   |            |        |          |        |               |              |                         |         | ۰. |
| Printers                       |   |            |        |          |        |               |              | Identification          |         |    |
| App links                      |   |            |        |          |        |               |              | Your reference          |         |    |
| Table map                      |   |            |        |          |        |               |              |                         |         |    |
| Users                          |   |            |        |          |        |               |              | ID                      |         |    |
| Usergroups                     |   |            |        |          |        |               |              |                         |         |    |
| POS devices                    |   |            |        |          |        |               |              |                         |         |    |
| Courses                        |   |            |        |          |        |               |              |                         |         |    |
| Customers                      |   |            |        |          |        |               |              |                         |         |    |
| Currencies                     |   |            |        |          |        |               |              |                         |         |    |
| Turnover groups                |   |            |        |          |        |               |              |                         |         |    |
|                                |   |            |        |          |        |               |              |                         |         |    |
| rackage promes                 |   |            |        |          |        |               |              |                         |         |    |
| Payment                        | × |            |        |          |        |               |              |                         |         |    |
| 🗁 Self-service                 | ~ |            |        |          |        |               |              |                         |         |    |
|                                |   |            |        |          |        |               |              |                         |         |    |
|                                |   |            |        |          |        |               |              |                         |         |    |
|                                |   |            |        |          |        |               |              |                         |         |    |
|                                |   |            |        |          |        |               |              |                         | Save    |    |
|                                |   |            | _      |          |        |               | I            |                         |         |    |

D

Once you set up all the information, click on Save to apply the changes.

| DISH POS v2.49.0              | (V) Demo EN Video 💿 | Add Currency | Currency                       | close 🛞 |
|-------------------------------|---------------------|--------------|--------------------------------|---------|
| « Minimize menu Ø Dashboard   | Currencies          | (i) Currency | ID Name* EURO                  |         |
|                               |                     |              | Numbers/Description            |         |
| 🕅 Articles 🗸 🗸                | ID Namo Sumbol      | Evebage rate | Currency Symbol <sup>®</sup> € |         |
| -\/ <sub>℃</sub> Finances 🗸 🗸 | ib Name Symbol      |              |                                |         |
|                               |                     | 1.00         | Code <sup>°</sup> EUR          |         |
| 🚱 General ^                   |                     |              | Exchange rate* 1               |         |
| General                       |                     |              | Number Of Decimals* 2          |         |
| Production stations           |                     |              | Smallash Dessible Units        |         |
| Cash stores                   |                     |              | Smallest Possible Unit 0.01    |         |
| Printers                      |                     |              | Identification                 |         |
| App links                     |                     |              |                                |         |
| Table map                     |                     |              | Your reference                 |         |
| Users                         |                     |              | ID                             |         |
| Usergroups                    |                     |              |                                |         |
| POS devices                   |                     |              |                                |         |
| Courses                       |                     |              |                                |         |
| Customers                     |                     |              |                                |         |
| Currencies                    |                     |              |                                |         |
| Turnover groups               |                     |              |                                |         |
| Translations                  |                     |              |                                |         |
| Package profiles              |                     |              |                                |         |
| 🗖 Payment 🗸 🗸                 |                     |              |                                |         |
| ঢ় Self-service ✔             |                     |              |                                |         |
|                               |                     |              |                                |         |
|                               |                     |              |                                |         |
|                               |                     |              |                                | Save    |

DISH

by METRO

D

i

### That's it. You completed the tutorial and now know how to add and manage currencies.

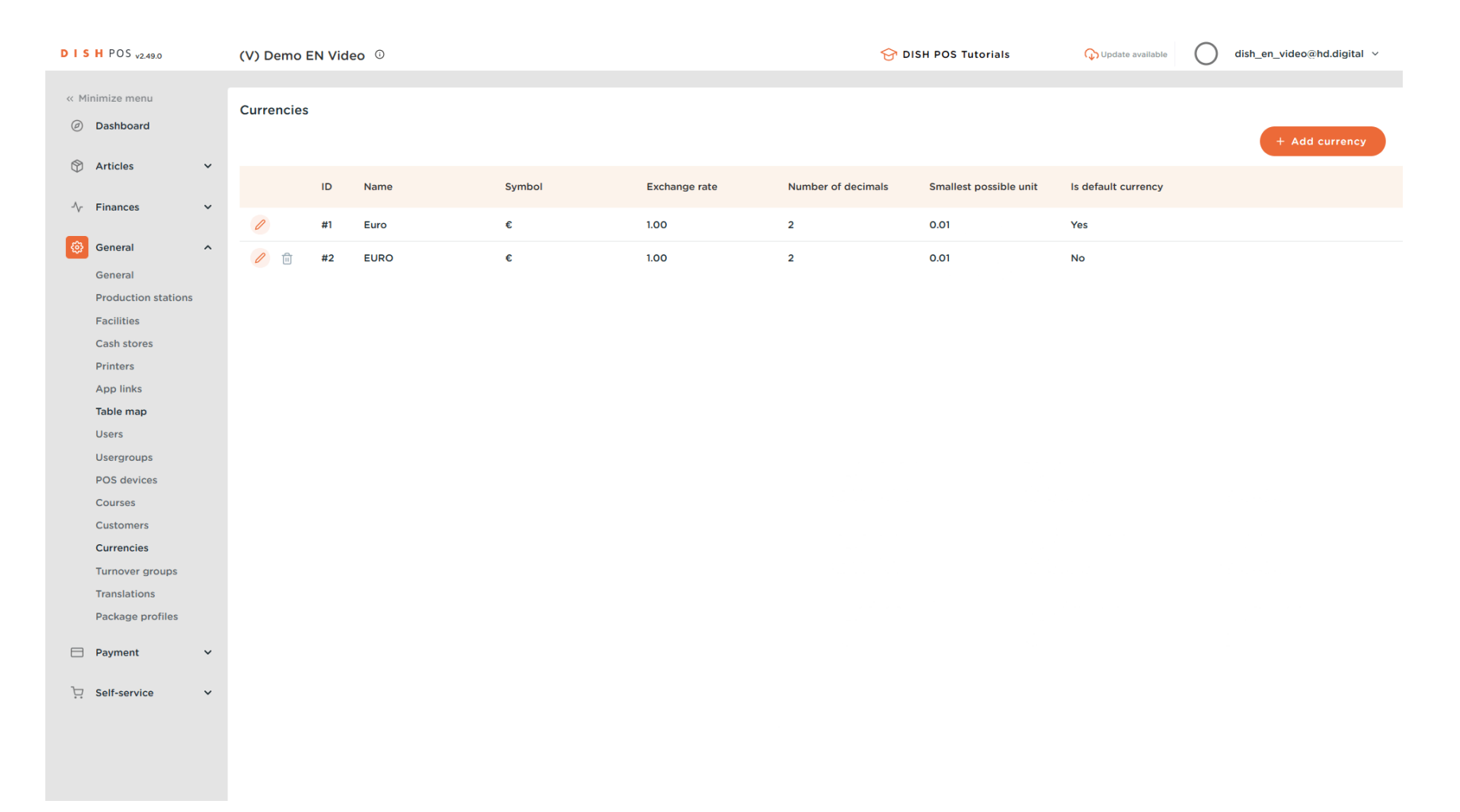

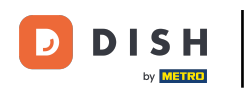

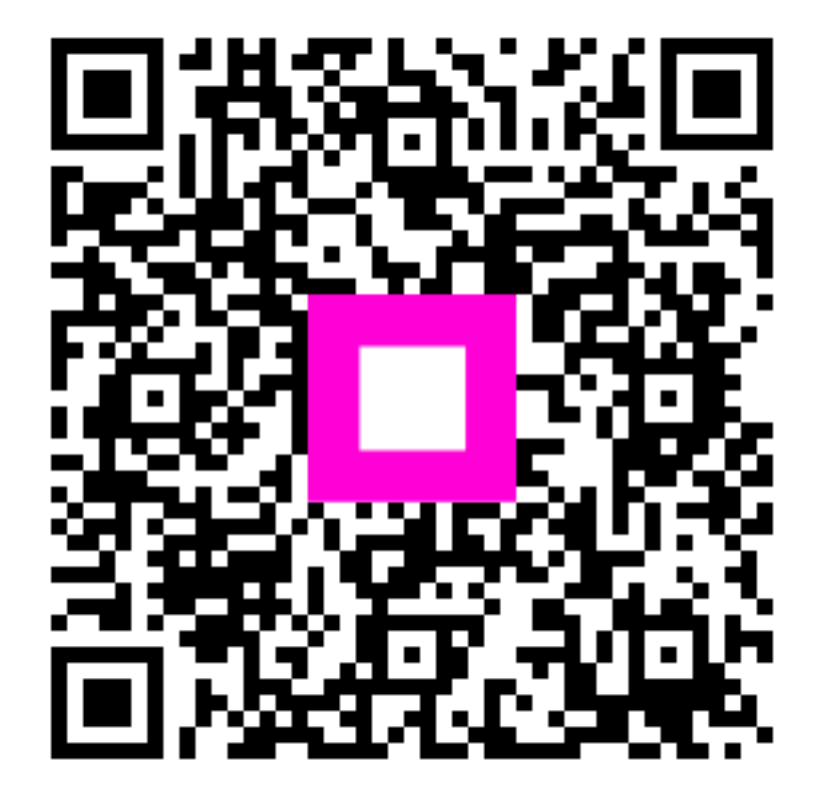

Scan to go to the interactive player